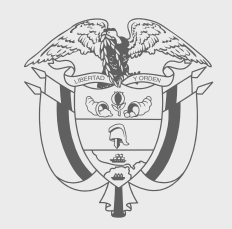

**PASO A PASO** 

## ACTUALIZACIÓN EN LÍNEA REGISTRO ÚNICO TRIBUTARIO (RUT) APP DIAN

# 

2

#### Siga estos pasos si va a actualizar su Registro Único Tributario (RUT) desde la App DIAN para dispositivos móviles.

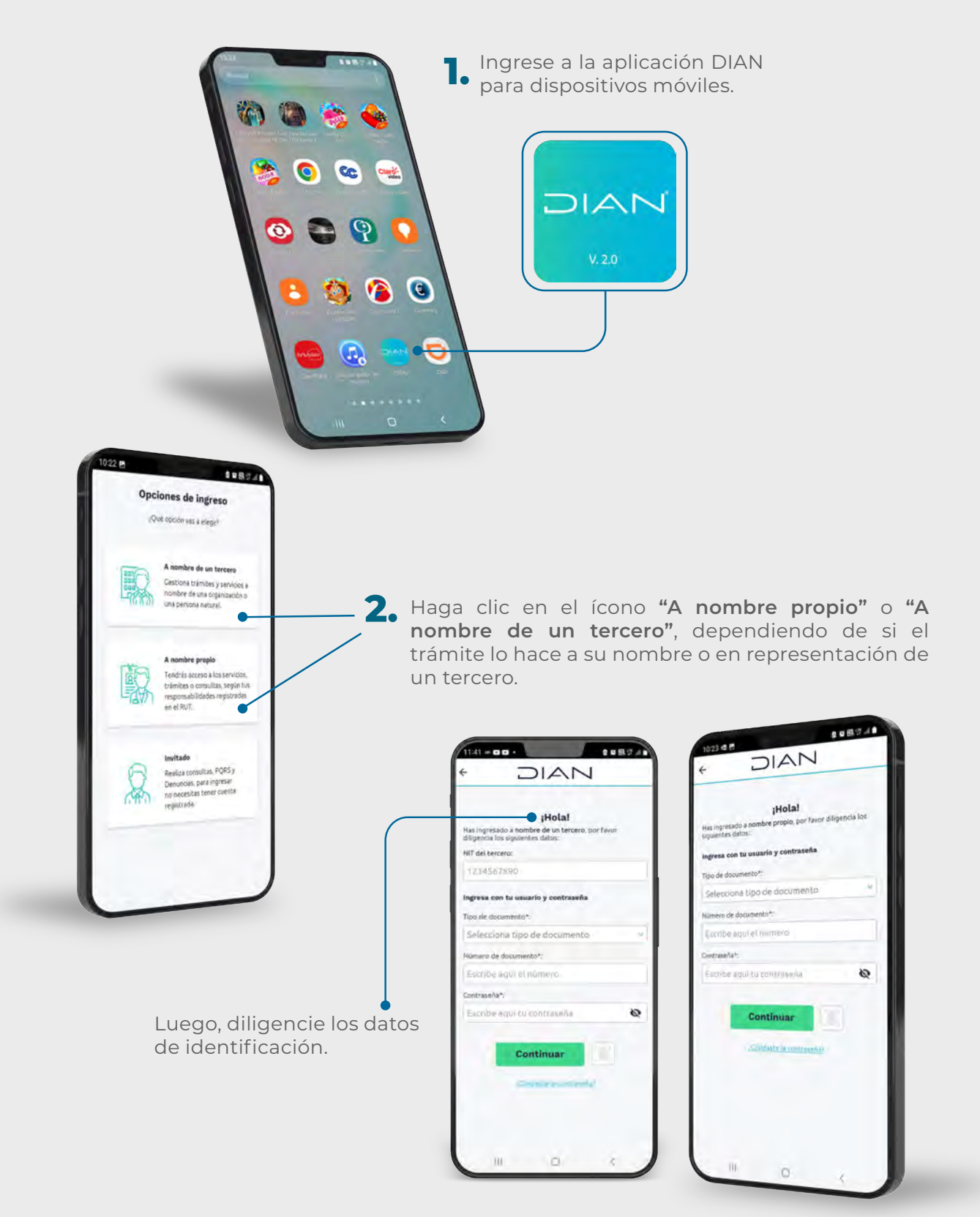

3

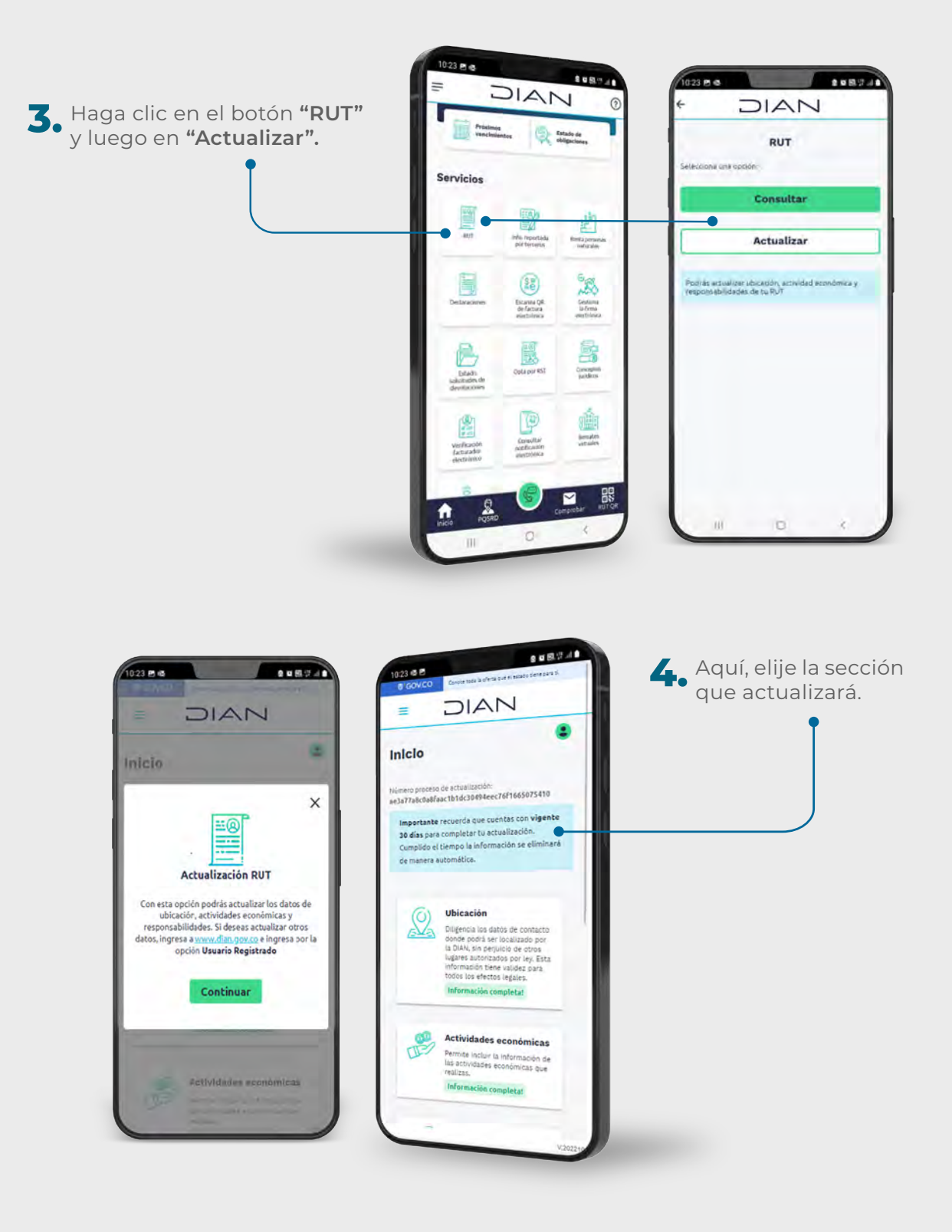

 Cada sección desplegará un formulario con la información que necesita actualizar y permitirá guardar los cambios realizados.

4

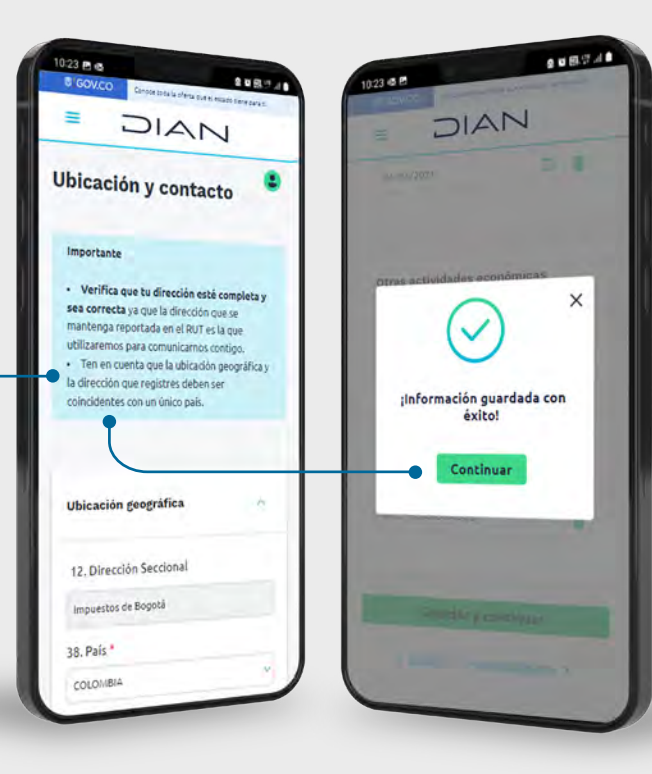

 Una vez incluida toda la información en cada una de las secciones, haga clic en el botón "aquí" que está al final de la frase "Verifica tu RUT antes de firmar".

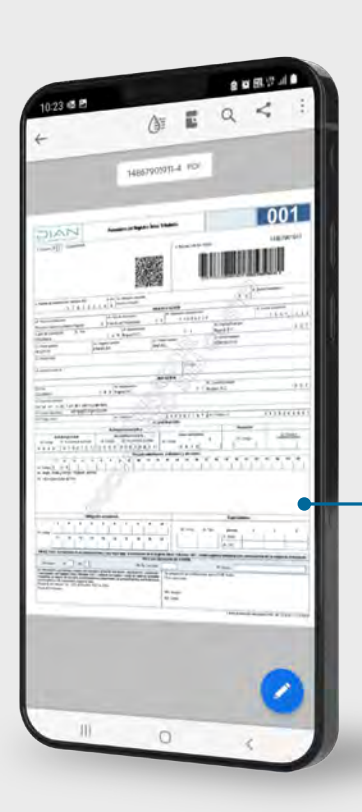

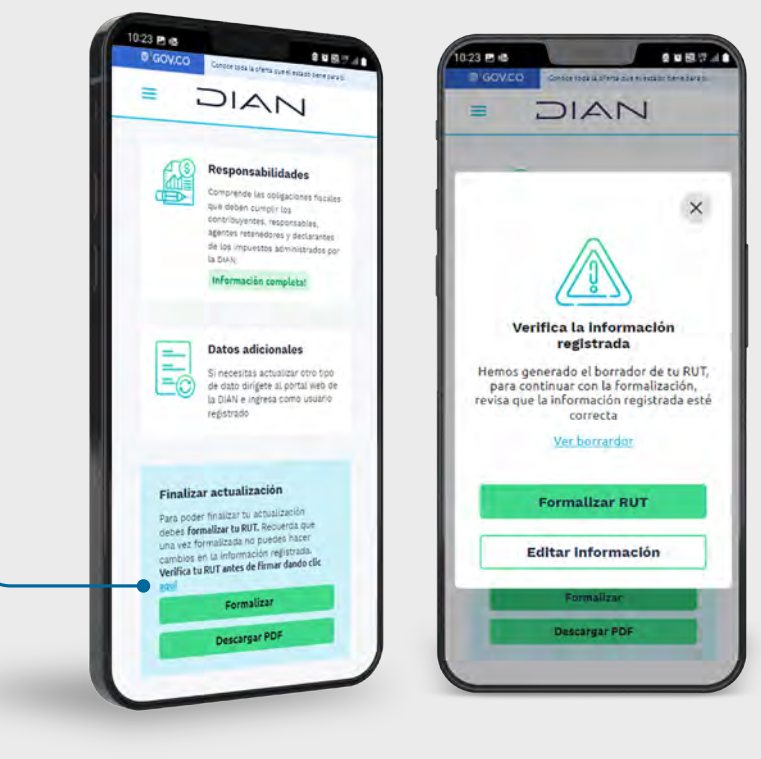

Si todo está correcto, finalice el registro haciendo clic en el botón **"Formalizar RUT".** 

5

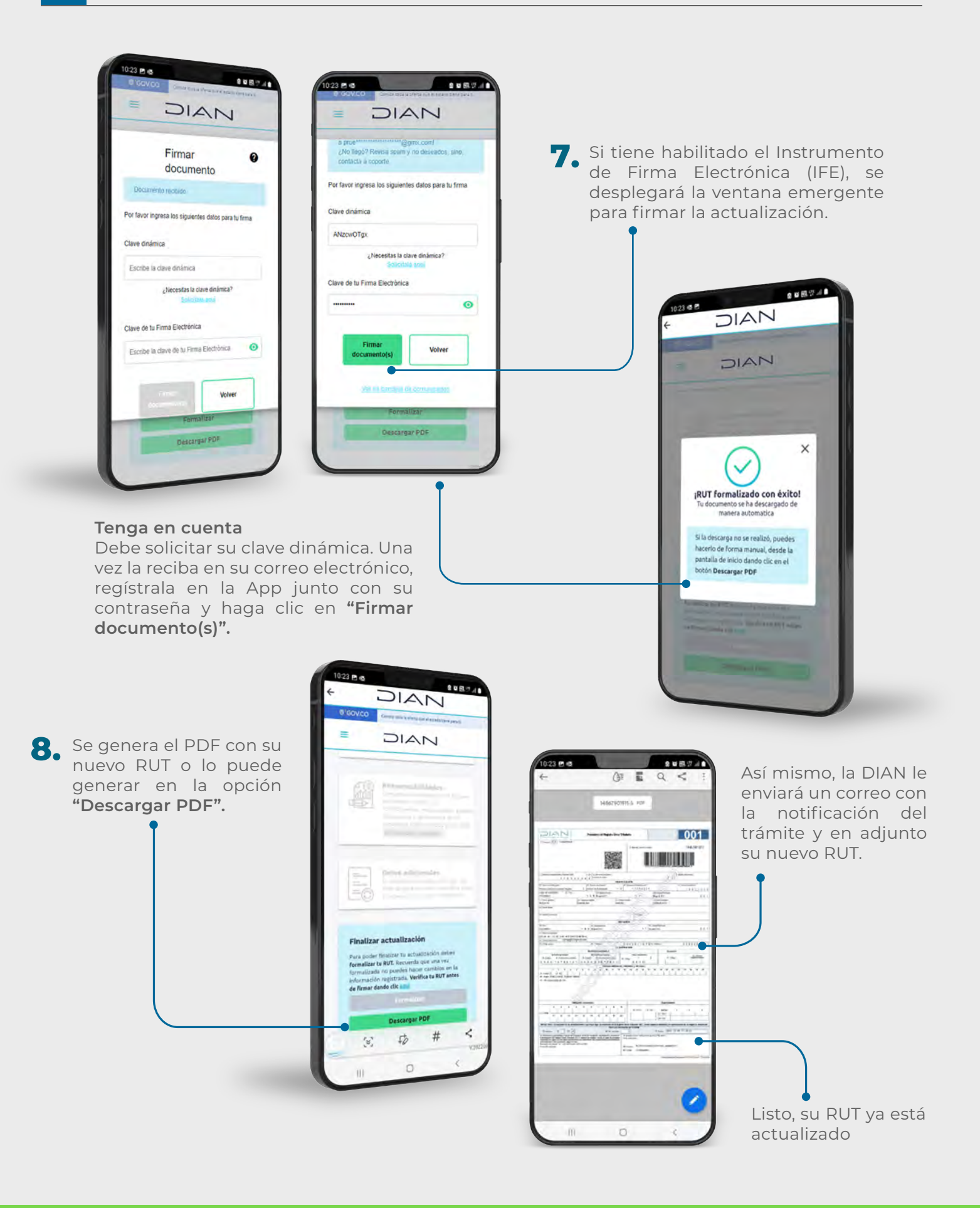

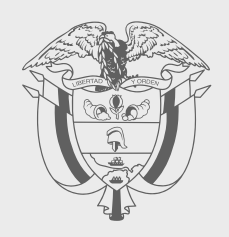

### PASO A PASO

## **ACTUALIZACIÓN EN LÍNEA REGISTRO ÚNICO TRIBUTARIO** (RUT) APP DIAN

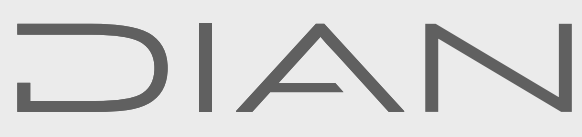

Consulte esta información en: www.dian.gov.co

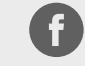

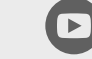

Dian

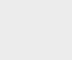

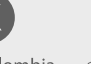

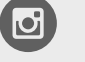

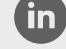

Facebook/diancol

@DianColombia @diancolombia

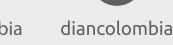